# Tech Note 1022 Configuring the MBTCP DAServer to Receive Unsolicited Messages

All Tech Notes and KBCD documents and software are provided "as is" without warranty of any kind. See the Terms of Use for more information.

Topic#: 002855 Created: February 2014

#### Introduction

Unsolicited messaging provides the capability for a PLC to inform the DAServer of critical events immediately, without having to wait for the DAServer to poll for the data. DASMBTCP provides the ability to receive unsolicited messages from a PLC. In order to support unsolicited messages from the PLC, the MBTCP DAServer listens on ethernet port 502. The unsolicited messaging feature is available only to controllers that are directly connected to the TCPIP Port. Controllers under the Modbus Bridge object hierarchy cannot use this feature.

This *Tech Note* provides a sample configuration that will demonstrate unsolicited messaging using a Quantum PLC. In this example, the IP Address of the PLC is 10.2.82.112 and the IP address of the computer running DASMBTCP is 10.2.82.139

**Note:** This *Tech Note* assumes basic knowledge of DASMBTCP and Modicon PLC programming.

### **Application Versions**

• MBTCP DAServer 3.0 SP1

### Configuring the PLC MSTR instruction

In order for the PLC to send an unsolicited message, a MSTR Write instruction must be programmed. The MSTR Write instruction sends data from the PLC to a specified device on the network (DASMBTCP). In this example, the MSTR instruction is programmed to send data from 50 registers to DASMBTCP.

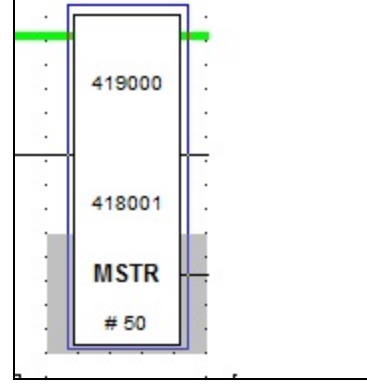

FIGURE 1: MSTR WRITE

- The top node (419000) in the above instruction is the starting address of the Control Block. The Control Block can be configured by going to the DX Zoom screen in the PLC programming software.
- The middle node (418001) is the starting register that holds the source of the data to be sent (Data Area).
- The bottom node (#50) is the length of the data area.
- The top input is used to enable the MSTR operation
- The middle input is used to terminate the MSTR operation
- The top output is on while the instruction is active
- The middle output is on if the instruction is terminated
- The bottom output is on if the operation is successful

| MSTR : Modbus Plus Network Node Tra                                                                                                    | insaction     |       |               |                                             |
|----------------------------------------------------------------------------------------------------|---------------|-------|---------------|---------------------------------------------|
| MSTR : TCP/IP,                                                                                                    | 11/11/2 20-14 |       |               |                                             |
| TCP/IP Operation Function Code                                                                                                    | 419000        | UINT  | 1             | Write Data                                  |
| Error Status                                                                                                    | 419001        | UINT  | 0 HEX         |                                             |
| Number of Registers Transferred                                                                                                    | 419002        | UINT  | 50            | Number of Registers                         |
| Function-dependent Information                                                                                                    | 419003        | UINT  | 1             | <ul> <li>Address to receive data</li> </ul> |
| Map Index ( or unused )                                                                                                    | 419004        | 09:16 | 0             | 1 = 400001                                  |
| Slot ID or Sequence Number                                                                                                    | 419004        | 01:08 | 3             | Ethernet card slot                          |
| IP Address (B4.B3.B2.B1)                                                                                                    | 419005        | UINT  | 10 2 82 139 - | IP Address of computer                      |
| Number of Input Regs (Func 23 only)                                                                                                    | 419009        | UINT  | 0             | running DASMBTCP                            |
| Server Input Base Address (Func 23 only)                                                                                                    | 419010        | UINT  | 0             |                                             |
| Function Codes<br>01 -> WRITE DATA<br>03 -> GET LOCAL STATISTICS<br>07 -> GET REMOTE STATISTICS<br>09 -> Not Supported<br>11 -> READ CTE<br>23 -> READ/WRITE DATA<br>Use page 1 for MB+; page 3 for SYI<br>Close |               |       |               |                                             |

FIGURE 2: CONFIGURING THE CONTROL BLOCK USING DX ZOOM

In this example, the MSTR instruction is configured to write data from 50 consecutive registers starting at 418001 in the PLC to 50 consecutive registers starting at 400001 in the DAServer running on IP address 10.2.82.139

- The TCP/IP Operation Function Code is set to 1 (Write Data)
- The Number of Registers Transfered is set to 50
- The Function dependent Information contains the starting holding register in DASMBTCP that will receive the data. 1 = 400001
- The Slot ID or Sequence Number is set to 3. This is the slot in the PLC chassis where the ethernet card resides
- The IP Address is the IP address of the computer running DASMBTCP

### Configuring the MBTCP DAServer to Accept Unsolicited Messages

Configuring DASMBTCP is to accept unsolicited data consists of creating a PLC object, a device group with an update rate of 0 and selecting **Support Unsolicited Messages** for that device group.

FIGURE 3: DASMBTCP CONFIGURATION

This example uses a ModbusPLC object. The **Network address** is set to the PLC's IP Address (10.2.82.112). All other parameters are using default values.

- 1. Create a device group named **unsol**. Since we don't need to poll this group, an **Update Interval** of 0 is used.
- 2. Since this device group is being used to accept unsolicited messages, right-click on the device group name and click Edit.
- 3. Place a check mark next to Support Unsolicited Messages then select OK then save.

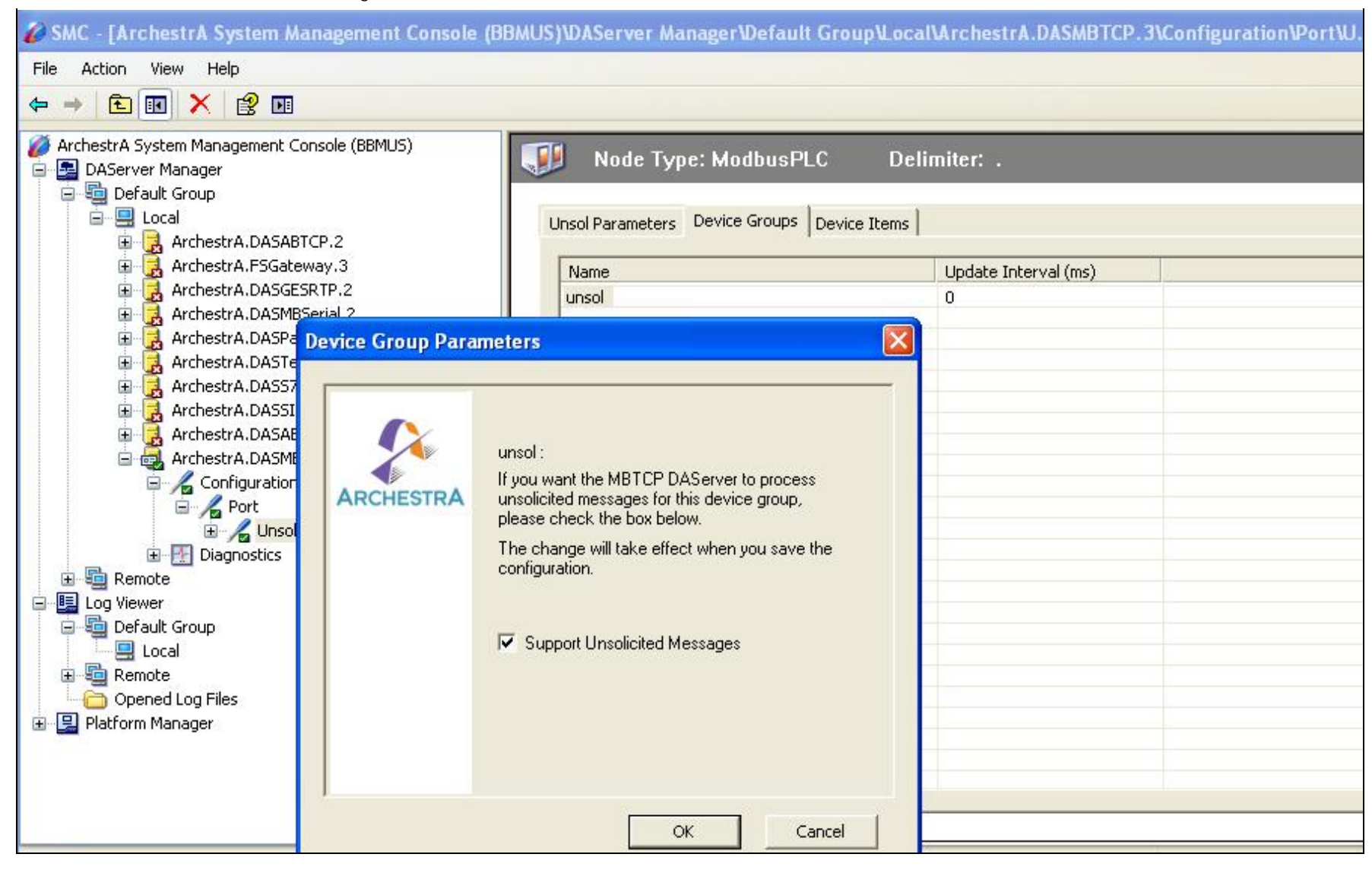

#### FIGURE 4: SUPPORT UNSOLICITED MESSAGES

After activating DASMBTCP use a client to advise registers 400001 thru 400050. The client application in this example is WWClient.

- 1. Open WWClient
- 2. Select Connections -> Create.
- 3. Type **DASMBTCP** as the Application, type **unsol** as the Topic and click **IOT** as the Connection Type.
- 4. Click Create.
- 5. Click Item then type 400001..400050 in the Item field.

6. Click AdviseEx.

You see the following window:

| Wonderware Client                                                                                                    |                                                                                                    |                                                                                                    |                                                                                                    |
|----------------------------------------------------------------------------------------------------|----------------------------------------------------------------------------------------------------|----------------------------------------------------------------------------------------------------|----------------------------------------------------------------------------------------------------|
| <u>File Script Connections Item</u>                                                                                                    | Help                                                                                                    |                                                                                                    | _ 8 ×                                                                                                    |
| Eile         Script         Connections         Item           IOT         \localhost\dasmbtcplunsol         400001           400002         400003         400003           400005         400005         400006           400007         400008         400009           400010         400011         400012           400013         400014         400014                                                                                                    | <u>H</u> elp<br>3324<br>3324<br>3324<br>3324<br>3324<br>3324<br>3324<br>332                                                                                  | 0x003a5640 49772<br>12:43.29.0892 02/13/2014<br>12:43.29.0892 02/13/2014<br>12:43.29.0892 02/13/2014<br>12:43.29.0892 02/13/2014<br>12:43.29.0892 02/13/2014<br>12:43.29.0892 02/13/2014<br>12:43.29.0892 02/13/2014<br>12:43.29.0892 02/13/2014<br>12:43.29.0892 02/13/2014<br>12:43.29.0892 02/13/2014<br>12:43.29.0892 02/13/2014<br>12:43.29.0892 02/13/2014<br>12:43.29.0892 02/13/2014<br>10:45.58.0770 02/13/2014<br>10:45.58.0770 02/13/2014<br>10:45.58.0770 02/13/2014                                                                                                    | ×                                                                                                    |
| 400014<br>400015<br>400016<br>400017<br>400018<br>400020<br>400021<br>400022<br>400023<br>400024<br>400025<br>400025<br>400025<br>400025<br>400026<br>400027<br>400028<br>400028<br>400028<br>400028<br>400028<br>400023<br>400030<br>400031<br>400032<br>400033<br>400034<br>400035<br>400036<br>400036<br>400037<br>400038<br>400038<br>400036<br>400038<br>400036<br>400037<br>400038<br>400038<br>400036<br>400038<br>400036<br>400038<br>400038<br>400048<br>400048 | 0<br>1<br>0<br>1<br>0<br>764<br>16707<br>16707<br>16707<br>16707<br>16707<br>16707<br>16707<br>0<br>0<br>0<br>0<br>0<br>0<br>0<br>0<br>0<br>0<br>0<br>0<br>0 | 10:45.58.0770         02/13/2014           10:45.58.0770         02/13/2014           10:45.58.0770         02/13/2014           10:45.58.0770         02/13/2014           10:45.58.0770         02/13/2014           10:45.58.0770         02/13/2014           10:45.58.0770         02/13/2014           10:45.58.0770         02/13/2014           10:45.58.0770         02/13/2014           12:43.32.0346         02/13/2014           12:43.29.0892         02/13/2014           12:43.29.0892         02/13/2014           12:43.29.0892         02/13/2014           12:43.29.0892         02/13/2014           12:43.29.0892         02/13/2014           12:43.29.0892         02/13/2014           12:43.29.0892         02/13/2014           12:43.29.0892         02/13/2014           12:43.29.0892         02/13/2014           12:43.29.0892         02/13/2014           12:35.57.0684         02/13/2014           12:35.57.0684         02/13/2014           12:35.57.0684         02/13/2014           12:35.57.0684         02/13/2014           12:35.57.0684         02/13/2014           12:35.57.0684         02/13/2014 | 0x00c0<br>0x00c0<br>0x00c0 |
| 400042<br>400043<br>400044<br>400045<br>400046<br>400047<br>400048<br>400049<br>400049<br>400050                                                                                                    | 0<br>0<br>0<br>0<br>0<br>0<br>0                                                                                                    | 12:35.57.0684 02/13/2014<br>12:35.57.0684 02/13/2014<br>12:35.57.0684 02/13/2014<br>12:35.57.0684 02/13/2014<br>12:35.57.0684 02/13/2014<br>12:35.57.0684 02/13/2014<br>12:35.57.0684 02/13/2014<br>12:35.57.0684 02/13/2014<br>12:35.57.0684 02/13/2014                                                                                                    | 0x00c0<br>0x00c0<br>0x00c0<br>0x00c0<br>0x00c0<br>0x00c0<br>0x00c0<br>0x00c0<br>0x00c0<br>0x00c0<br>0x00c0                                                                                                    |

FIGURE 5: WW CLIENT

Activating the MSTR instruction in the PLC will now send the data in PLC registers 418001 thru 418050 to DASMBTCP advised registers 400001 thru 400050.

G. Alldredge

Tech Notes are published occasionally by Wonderware Technical Support. Publisher: Invensys Systems, Inc., 26561 Rancho Parkway South, Lake Forest, CA 92630. There is also technical information on our software products at Wonderware Technical Support.

## Back to top

\$2014 Invensys Systems, Inc. All rights reserved. No part of the material protected by this copyright may be reproduced or utilized in any form or by any means, electronic or mechanical, including photocopying, recording, broadcasting, or by anyinformation storage and retrieval system, without permission in writing from Invensys Systems, Inc.
 Terms of Use.